### Échographe SonoSite SII

### FUJIFILM Value from Innovation

### Présentation

Cet Aide-mémoire sert de référence et de rappel exclusivement et n'est pas destiné à remplacer le Guide d'utilisation livré avec votre système SonoSite SII. Pour plus de détails concernant les procédures, les descriptions, les fonctionnalités et les précautions de sécurité, reportez-vous au *Guide d'utilisation SonoSite SII*, disponible à l'adresse http://www.sonosite.com.

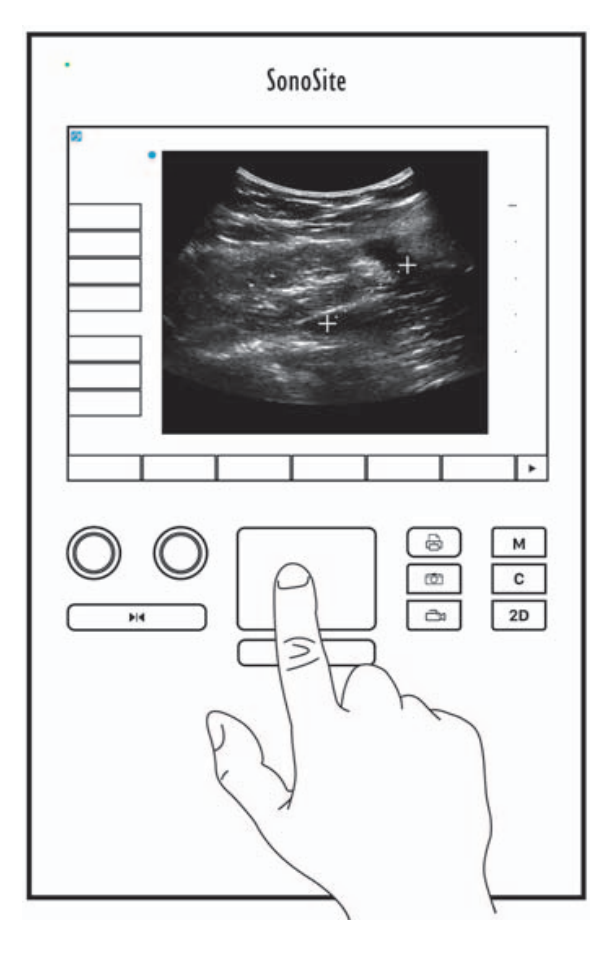

P22536-04

### Aide-mémoire

Échographe SonoSite SII

SonoSite

**Commandes à l'écran** Les commandes qui apparaissent sur l'écran tactile changent de façon dynamique en fonction du contexte. Seules les commandes qui sont disponibles dans le mode ou la fonction en cours apparaissent. Pour sélectionner une commande sur l'écran tactile, touchez-la une fois.

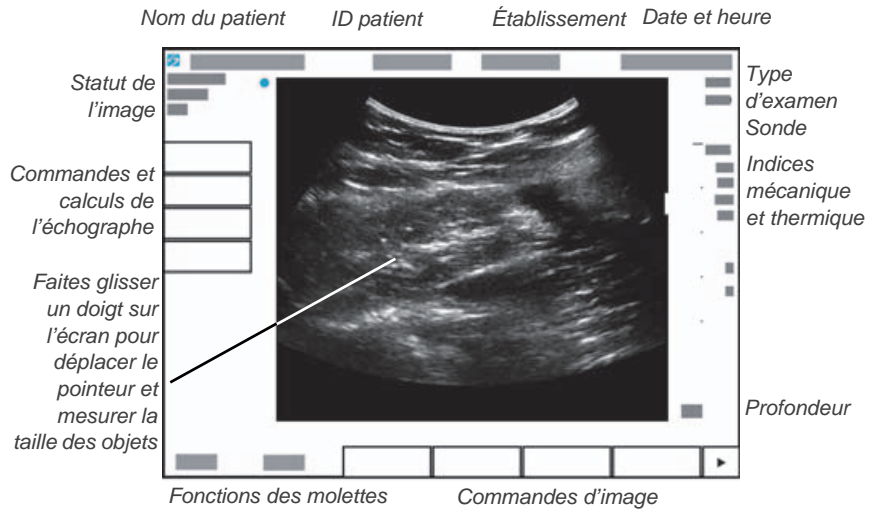

**Commandes système** Les boutons et molettes situés sous l'écran tactile sont permanents, mais certains d'entre eux peuvent être désactivés selon le mode ou les conditions. Les commandes sont éclairées lorsqu'elles sont actives et éteintes lorsqu'elles sont inactives. La fonction de chaque molette peut changer selon le mode ou les conditions.

Tournez les molettes pour régler le gain, la profondeur, la mémoire Touchez ici pour Touchez pour tampon ciné, la luminosité et d'autres déplacer le pointeur imprimer. paramètres selon le contexte. et d'autres éléments. Touchez l'un de ces 8 м boutons pour 0 С modifier le -2D mode d'imagerie. Appuyez longuement pour Touchez pour sauvegarder figer l'image. Touchez pour sélectionner. une image ou un clip vidéo.

### Page 2 sur 10

Échographe SonoSite SII

### FUJIFILM Value from Innovation

### Avant le balayage

Si une commande dont vous avez besoin n'apparaît pas sur l'écran, touchez la

flèche More Controls (Autres commandes) commandes suivant.

pour faire apparaître le groupe de

### Installation de la batterie

- 1 Assurez-vous que l'échographe est hors tension.
- 2 À l'arrière de l'échographe, insérez les quatre broches à l'extrémité de la batterie dans les fentes correspondantes sur le côté droit du compartiment de la batterie.
- **3** Placez la batterie dans le compartiment de la batterie et appuyez dessus pour qu'elle s'encliquette.

### **Branchement des sondes**

- 1 Relevez le verrou du connecteur de sonde, puis faites-le pivoter dans le sens horaire.
- **2** Ajustez bien le connecteur dans l'un des ports à l'arrière de l'unité, près du bas.

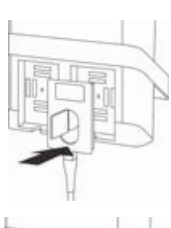

3 Tournez la poignée du verrou vers la gauche.

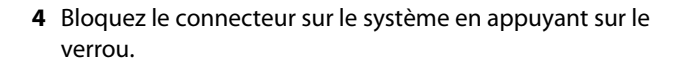

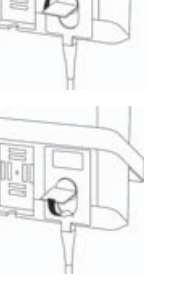

Page 3 sur 10

P22536-04

Aide-mémoire

Échographe SonoSite SII

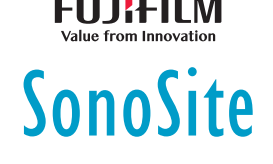

### Avant le balayage

### Mise sous tension du système

A l'arrière du système, vers le haut, appuyez sur le bouton Marche/Arrêt.

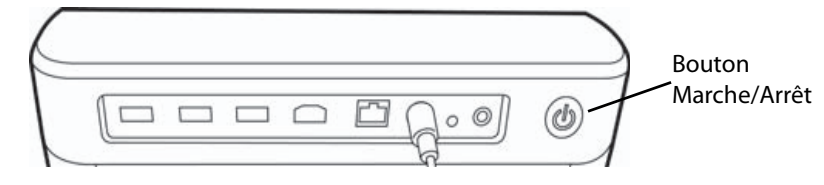

### Connexion

Vous n'aurez pas forcément besoin de vous connecter à votre système.

- 1 Mettez l'échographe sous tension.
- 2 Sur l'écran de connexion, renseignez les champs de nom d'utilisateur et de mot de passe.
- 3 Touchez OK.

### Changement de sonde

Uniquement sur les systèmes à deux sondes.

- 1 Touchez Transducer (Sonde).
- **2** Touchez **Switch** (Changer).

### Choix du type d'examen

La disponibilité du type d'examen dépend de la sonde sélectionnée.

- 1 Touchez Transducer (Sonde).
- 2 Touchez le type d'examen souhaité.

Page 4 sur 10

Échographe SonoSite SII

### Balayage

### Modes d'imagerie

- > 2D (Par défaut) Mode de balayage basique en 2D.
- M Mode (Mode M) Affiche les mouvements dans l'image 2D. Généralement utilisé pour mesurer les structures du cœur.
- Color (Couleur) Le flux sanguin est affiché en couleur dans la région d'intérêt. Généralement utilisé pour indiquer la présence et la direction du flux sanguin.
- Doppler Affiche un spectre de vitesses de flux dans le temps. Généralement utilisé pour afficher tout type de mouvement, y compris le flux sanguin et le mouvement des tissus.

### Échographie de base

- 1 Mettez l'échographe sous tension. Le système démarre en mode 2D.
- 2 Choisissez un mode d'imagerie, puis effectuez une échographie.
- **3** Ajustez les commandes pour optimiser les paramètres d'imagerie et d'affichage.
- 4 Enregistrez les images et les clips à l'aide des boutons 🔯 et 斗.

### Utilisation de l'imagerie en mode M

- 1 Touchez le bouton **M** pour afficher le mode M.
- 2 Faites glisser un doigt sur le pavé ou l'écran tactile pour positionner la ligne M.
- 3 Pour afficher le tracé en mode M, touchez à nouveau le bouton M.
- Pour modifier la vitesse de balayage, touchez à plusieurs reprises le bouton de commande pour basculer entre les paramètres Slow (Lent), Med (Moyen) et Fast (Rapide).
- 5 Vous pouvez basculer entre la ligne M et le tracé en mode M en touchant **Update** (Mettre à jour).

# FUJIFILM Value from Innovation

### Aide-mémoire

### Échographe SonoSite SII

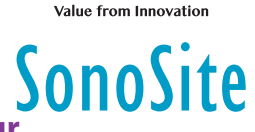

### Utilisation de l'imagerie en mode Couleur

- 1 Touchez le bouton C pour passer en mode Couleur.
- 2 Pour utiliser le mode Doppler pulsé couleur (CPD), touchez **CPD** au bas de l'écran tactile.
- **3** Faites glisser un doigt sur le pavé ou l'écran tactile pour positionner ou repositionner la région d'intérêt.
- **4** Touchez **Position** ou **Size** (Taille) pour basculer entre la position et la taille.

### Utilisation de l'imagerie en mode Doppler

Par défaut, le mode d'imagerie Doppler de l'échographe est réglé sur Doppler pulsé (PW).

- 1 Touchez la commande **Doppler** en bas de l'écran tactile.
- **2** Faites glisser un doigt sur le pavé ou l'écran tactile pour positionner la ligne D et la porte.
- **3** Ajustez l'angle ou la taille de la porte : Appuyez à plusieurs reprises sur la molette de droite ou touchez la commande affichée à l'écran au-dessus de la molette jusqu'à ce que **Gate** (Porte) ou **Angle** apparaisse, puis tournez la molette pour redimensionner la porte ou ajuster l'angle.
- 4 Pour afficher le tracé spectral, touchez **PW Dop** (Doppler pulsé), **CW Dop** (Doppler continu) ou **TDI Dop** (Imagerie tissulaire Doppler), puis **Update** (Mettre à jour). Vous pouvez également :
- 5 Pour modifier la vitesse de balayage, touchez à plusieurs reprises le bouton de commande pour basculer entre les paramètres Slow (Lent), Med (Moyen) et Fast (Rapide).
  - Touchez Update (Mettre à jour) pour basculer entre la ligne D et le tracé spectral.

### Réglage du gain et de la profondeur

En mode échographie :

- > Tournez la molette de gauche pour ajuster le gain.
- > Tournez la molette de droite pour ajuster la profondeur.

### Page 6 sur 10

### Échographe SonoSite SII

### FUJIFILM

# SonoSite

### Immobilisation et défilement des images (ciné)

- ▶ Pour immobiliser l'image, maintenez le bouton ▶ I enfoncé.
- Tournez la molette de gauche pour faire défiler les images enregistrées (mémoire tampon ciné).

Le numéro de l'image visionnée apparaît au-dessus de la molette.

### Zoom

- 1 En mode 2D ou Couleur, touchez **Zoom**. Une région d'intérêt s'affiche.
- 2 Positionnez la région d'intérêt à l'aide de l'écran ou du pavé tactile, puis touchez de nouveau **Zoom** pour l'agrandir.
- **3** Si l'image est figée, utilisez l'écran ou le pavé tactile pour faire un panoramique haut/bas ou gauche/droite sur l'image.
- 4 Touchez Zoom Off (Arrêt du zoom) pour quitter le mode Zoom.

### Annotation d'une image

- 1 Touchez Annotate (Annoter), puis l'une des options suivantes :
  - Label (Annotation) : entrez le texte en haut du formulaire ou choisissez une annotation standard dans la liste.
  - Picto: touchez le numéro du pictogramme pour faire défiler les pictogrammes disponibles.
  - Arrow (Flèche) : déplacez et faites pivoter la flèche pour désigner un emplacement.
- 2 Touchez Done (Quitter).

### **Utilisation des clips**

- 1 Définissez la durée du clip vidéo sur la page **Presets** (Préréglages).
- 2 Touchez le bouton

### Exportation d'examens vers une clé USB

1 Insérez une clé USB dans un port USB.

### Page 7 sur 10

P22536-04

### Aide-mémoire

### Échographe SonoSite SII

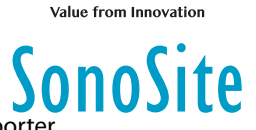

- 2 Dans la liste des patients, sélectionnez les examens à exporter.
- 3 Touchez Exp. USB.
- 4 Sélectionnez votre clé USB dans la liste, puis touchez Export (Exporter). Ne retirez pas la clé USB avant la fin du transfert.

### Modification d'un formulaire d'informations du patient

- 1 Touchez Patient.
  - Pour ouvrir le formulaire de l'examen en cours, touchez Information.
  - Pour obtenir une liste des examens disponibles, touchez List (Liste).
- 2 Touchez un champ du formulaire pour saisir du texte.

### Création d'un formulaire d'informations du patient

- 1 Touchez Patient.
- 2 Touchez End (Fin).

Un formulaire d'informations pour un nouveau patient s'affiche.

### Mesure

### Mesure d'une distance

- 1 Sur une image 2D figée, touchez Calipers (Curseurs).
- 2 Touchez Distance.
- **3** Faites glisser le curseur jusqu'au premier point.
- 4 Faites glisser le second curseur jusqu'au second point.

### Mesure d'une ellipse

- 1 Sur une image 2D figée, touchez Calipers (Curseurs).
- 2 Touchez Ellipse.
- 3 Faites glisser le curseur d'ellipse jusqu'à un bord de l'élément mesuré.
- 4 Faites glisser l'autre curseur d'ellipse jusqu'à l'autre bord de l'élément mesuré.

### Page 8 sur 10

### Échographe SonoSite SII

# FUJIFILM Value from Innovation

### Mesure d'une forme

Vous pouvez mesurer une forme manuellement (2D ou Doppler) ou de façon automatique (Doppler).

- 1 Sur une image figée, touchez **Calipers** (Curseurs).
- 2 Touchez **Manual** (Manuel) pour effectuer un tracé manuellement ou **Auto** pour obtenir un tracé automatique.
- **3** Utilisez l'écran ou le pavé tactile pour positionner le curseur, puis touchez **Set** (Définir).
- 4 Terminez le tracé :
  - (Mode manuel) Utilisez l'écran ou le pavé tactile pour finaliser le tracé, puis touchez Set (Définir).
  - (Mode Auto) À l'aide du pavé ou de l'écran tactile, positionnez le curseur à la fin de l'onde souhaitée, puis touchez Set (Définir).

### Mesure de la fréquence cardiaque

- 1 Sur un tracé en mode M figé, touchez Calipers (Curseurs).
- 2 Touchez HR (FC).
- 3 Faites glisser le premier curseur vertical sur le pic du battement cardiaque.
- **4** Faites glisser le second curseur vertical sur le pic du battement cardiaque suivant.

P22536-04

Aide-mémoire

Échographe SonoSite SII

# Value from Innovation

### Informations de contact

Téléphone (États-Unis ou Canada) : +1-877-657-8118

**Téléphone** (hors États-Unis et Canada) : +1-425-951-1330 ou contactez votre représentant local

**Fax**: +1-425-951-6700

E-mail : service@sonosite.com

Web : www.sonosite.com

# Fabricant FUJIFILM SonoSite, Inc. 21919 30th Drive SE Bothell, WA 98021 États-Unis Tél. : +1-888-482-9449 ou +1-425-951-1200 Fax : +1-425-951-1201

Représentant agréé dans la CE FUJIFILM SonoSite B.V. Joop Geesinkweg 140 1114 AB Amsterdam, Pavs-Bas

### <u>Représentant en</u> <u>Australie</u>

**FUJIFILM SonoSite** 

#### Australasia Pty Ltd 114 Old Pittwater Road BROOKVALE, NSW, 2100 Australie

SonoSite, SonoSite SII et le logo SonoSite sont des marques de commerce ou des marques déposées de FUJIFILM SonoSite, Inc. dans diverses juridictions. Value From Innovation est une marque de commerce de FUJIFILM Holdings America Corporation. FUJIFILM est une marque déposée de FUJIFILM Corporation.

Toutes les autres marques de commerce sont la propriété de leurs détenteurs respectifs.

Copyright © 2019 FUJIFILM SonoSite, Inc. Tous droits réservés.

CE 2797

P22536-04

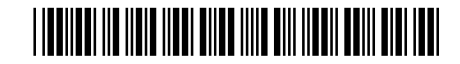

### Page 10 sur 10